## Instruccions per presentar les al·legacions al projecte Galatea

Gràcies per decidir presentar al·legacions com a persona particular o en representació de la teva entitat o empresa! A continuació t'expliquem en uns senzills passos com ho has de fer per enviar-les a la Generalitat. Recorda que només ho podràs fer si disposes de CERTIFICAT DIGITAL.

- Ajusta el document guia al teu cas. Has de canviar aquelles parts senyalades en vermell per les corresponents a la teva situació, posant el teu nom, DNI, nom de l'empresa, etc. Aquesta part és important perquè l'administració et tingui en compte. Recorda que per presentar-lo en nom d'una entitat aquesta ha d'estar registrada oficialment.
- 2. Guarda el document adaptat en format PDF.
- 3. Signa el document PDF. Obre el document que acabes de guardar i ves dalt a l'esquerra, a la pestanya que posa Herramientas. Clica i ves on posa Certificados. Se't redigirà al document original i allà has d'anar al final de tot, on posa Signat. Allà, clicant prèviament a Firmar digitalmente, clica on vulguis fer la signatura i arrastra fent que es generi un quadre. Una vegada descliquis et demanarà que escullis amb quin certificat digital vols signar. Si ja el tens guardat al programa automàticament et sortirà, sinó l'hauràs de carregar (pots buscar tutorials a Youtube). Segueix les instruccions que t'indiqui el propi programa.
- 4. Presentar a la Generalitat. Enhorabona! Ja tens signat el document i ja el pots presentar electrònicament a la Generalitat. Ves a <u>https://web.gencat.cat/ca/tramits/tramits-temes/Peticio-generica</u>, baixa fins a un quadre on posa "presentar petició genèrica" i clica a Comença. Al pas 1, clica sobre "Per internet" i es desplegarà un desplegable. Clica sobre l'opció "presentar amb signatura electrònica" i et redigirà a una web on et demanarà que t'identifiquis. Segueix els passos que et marqui escollint l'opció d'identificació digital que s'ajusti millor a la teva situació. Una vegada registrat/ada se t'obrirà un formulari online que has d'anar omplint amb les teves dades.
- 5. Assumpte, exposo i sol·licito. En aquests requadre del formulari has d'escriure el següent en odre:

"Al·legacions al parc eòlic Galatea, expedient FUE-2020-01824819"

"He tingut coneixement del projecte Galatea, actualment a exposició pública, i vull presentar al·legacions"

"Se'm consideri persona interessada en l'expedient i es tinguin en compte les al·legacions presentades."

6. Per acabar. Per últim, a l'apartat "on va adreçada" has d'obrir només el desplegable "Ens destinatari" i clicar a Departament d'Acció Climàtica, Alimentació i Agenda Rural. Adjunteu més avall el document d'al·legacions signat. Aquest pas, si el document és molt pesant, pot donar-vos error. Per fer-lo més petit podeu anar a <u>https://www.ilovepdf.com/compress\_pdf</u> i clicar l'opció de compressió extrema. Per últim, acabeu d'omplir la resta de camps sol·licitats. Una vegada hagueu acabat, <u>reviseu que tot està correcte</u> i cliqueu al botó "Envia". Una vegada es tramiti, descarregueu l'acusament de rebuda i guardeu-lo.

## Ja està! Ja has presentat al·legacions al parc eòlic Galatea!

Qualsevol dubte podeu contactar amb la IAEDEN a <u>tecnica@iaeden.cat</u> i intentarem resoldre els problemes que tingueu, però proveu primer d'esbrinar com solucionarho vosaltres mateixos per evitar saturar els nostres tècnics.

**GRÀCIES!**